## To Reset Portal App

1. Select the three dots at the top.

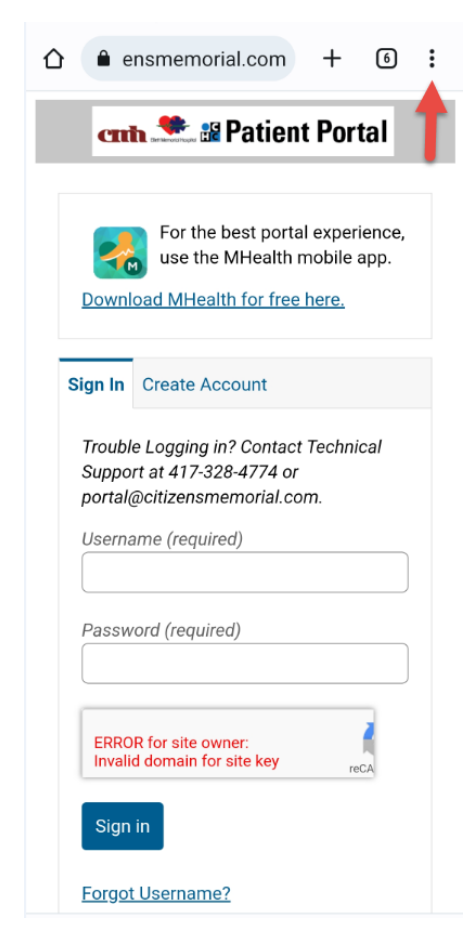

2. Select Near Me

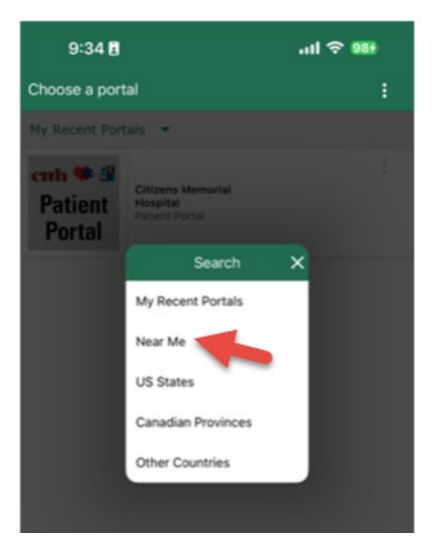

3. Reselect CMH location and it refreshes the app so a domain error no longer displays.

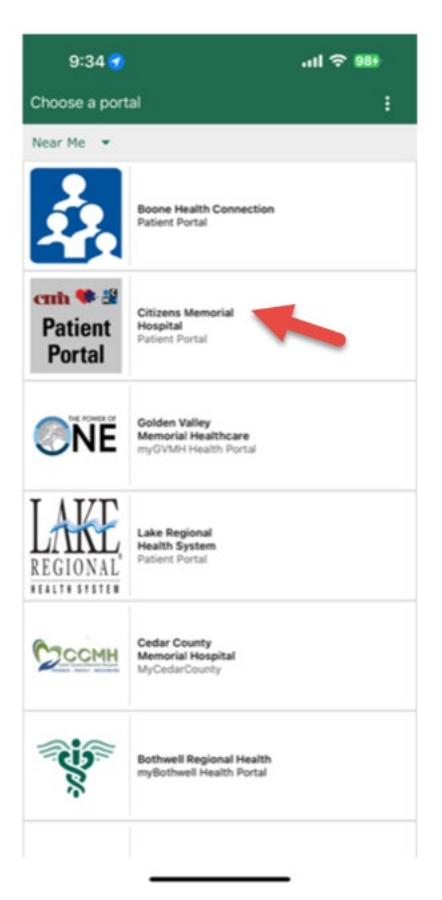